### **USER GUIDE FOR ONLINE REGISTRATION PROCESS FOR UG ADMISSIONS 2025-26**

Step 1: Visit www.bhavansvc.ac.in

Click on admission link

## Step 2: Register yourself by clicking on Go to Sign Up

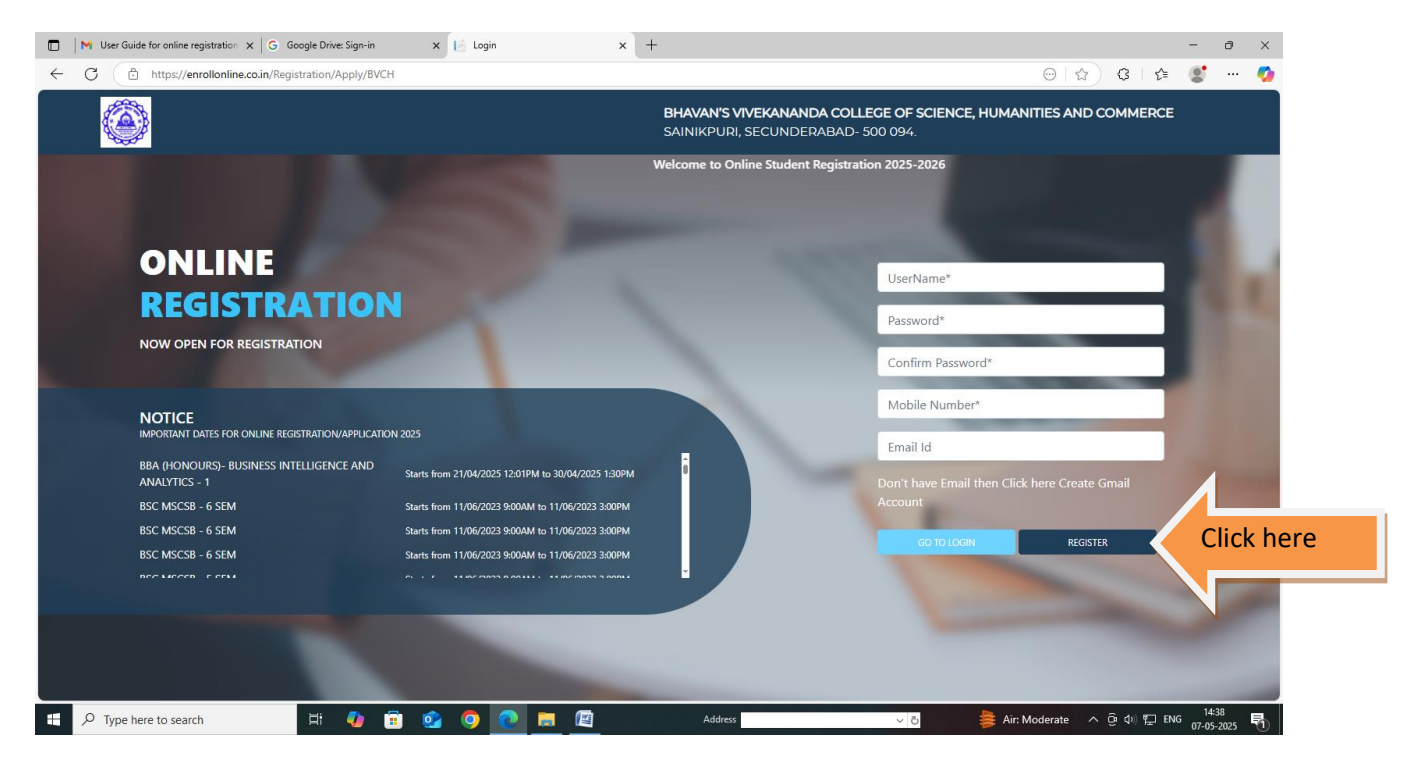

### Step 3

After registration you will receive a user name and password to your registered mobile number. Sign in using the generated user name and password and click on login

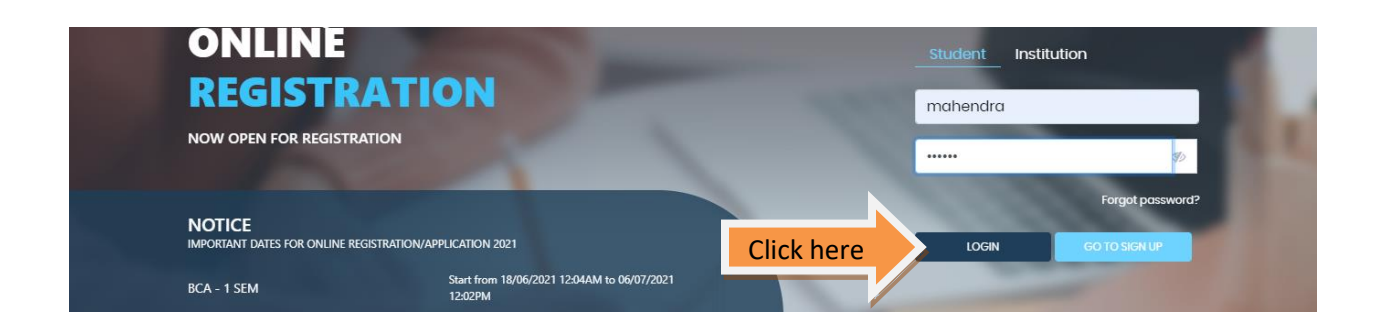

## Step 4:

**Read the Program Eligibility Rules and Information** 

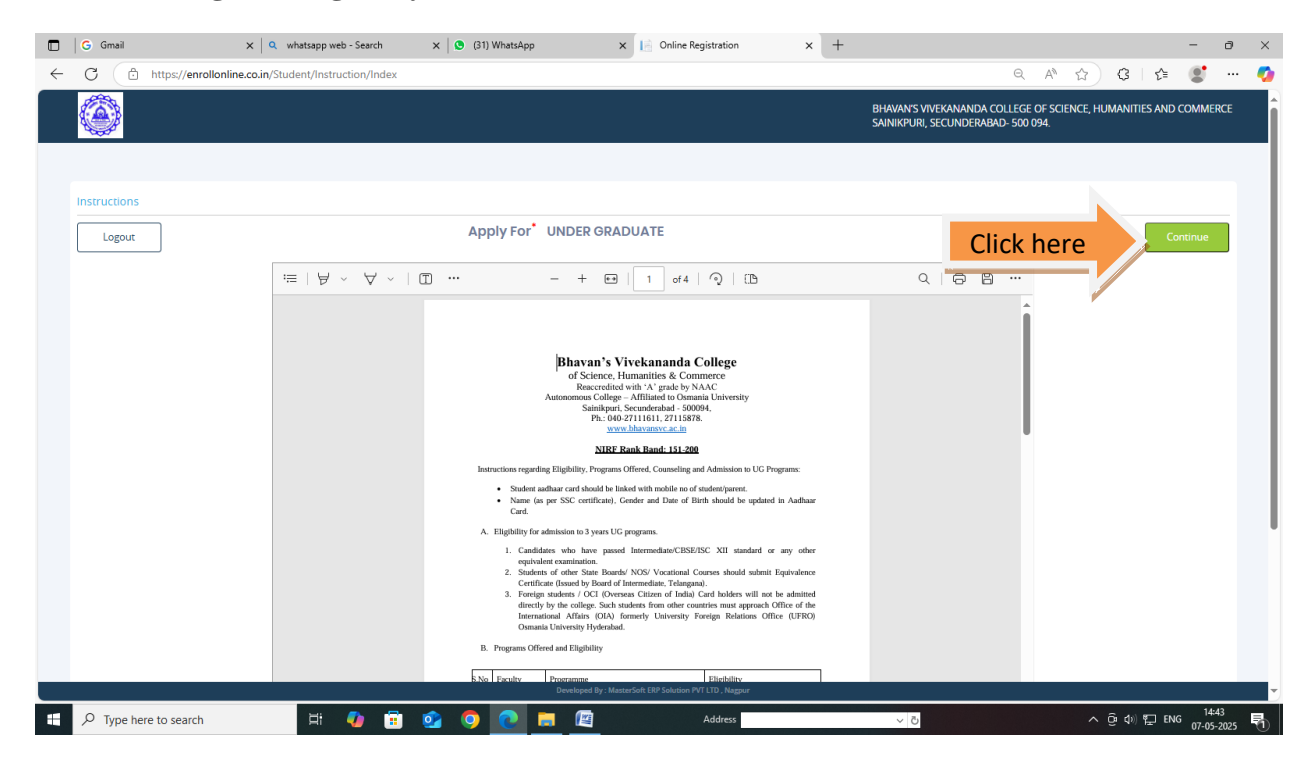

#### Step 5:

### a) Fill in the personal details

| C enrollonline.co.in/Stud                                                                                 | lent/PersonalDetails/I                            | Index                                                |                                              |                                     |           |                                                                                                    |                         |                 |                                                                                    | 🖈 🔘 Verify it      |
|----------------------------------------------------------------------------------------------------|---------------------------------------------------|------------------------------------------------------|----------------------------------------------|-------------------------------------|-----------|----------------------------------------------------------------------------------------------------|-------------------------|-----------------|------------------------------------------------------------------------------------|--------------------|
| 3                                                                                                    |                                                   |                                                      |                                              |                                     |           | BHAVAN'S VIVEKANA                                                                                                 | NDA COLLEGE OF S        | SCIENCE         | , HUMANITIES AND COMMERCE                                                          | Hello, sree_devi 🤶 |
| 1 2<br>Personal Address                                                                                   | 3<br>Photo Signature                              | 4<br>Question                                        | 5<br>Course Selection                        | 6<br>Last Qualifying                | Docum     | ents Course Question                                                                                              | 9<br>Subject            | (10)<br>Payment | (11)<br>Confirm Registration                                                       |                    |
| Personal Details                                                                                          | arent's Full name as it<br>ider the reservation c | : appears in th<br>ategory shou                      | ne qualifying exam a<br>Id upload the latest | ertificate<br>Caste Certificate iss | sued by t | he Government of Telangana,                                                                                       | , otherwise, it is cons | idered a        | s OC/General.                                                                      |                    |
| Student Personal Section                                                                                  |                                                   |                                                      |                                              |                                     |           |                                                                                                    |                         |                 |                                                                                    |                    |
| Title*                                                                                                    |                                                   | Studen                                               | t Full Name*                                 |                                     |           | Mobile No.*                                                                                                    |                         |                 | Email*                                                                             |                    |
| IVID.                                                                                                    | Ť                                                 | Enter                                                | student Full Name                            |                                     |           | Enter Mobile No.                                                                                                  |                         |                 | Enter Email                                                                        |                    |
|                                                                                                    |                                                   |                                                      |                                              |                                     |           |                                                                                                    |                         |                 |                                                                                    |                    |
| Blood Group                                                                                               |                                                   | Gender                                               | •                                            |                                     |           | Date Of Birth*                                                                                                    |                         |                 | Mother Tongue*                                                                     |                    |
| Blood Group<br>Please Select                                                                              | ~                                                 | , Fema                                               | *<br>ale                                     |                                     | ~         | Date Of Birth*                                                                                                    |                         |                 | Mother Tongue*                                                                     | ~                  |
| Blood Group<br>Please Select                                                                              | v                                                 | Fema<br>Birth Co                                     | •<br>ale<br>ountry                           |                                     | ~         | Date Of Birth*<br>02/02/2000<br>Birth State/Domicile State*                                                       |                         |                 | Mother Tongue*<br>TAMIL<br>Nationality*                                            | v                  |
| Blood Group<br>Please Select                                                                              | v                                                 | Fema<br>Birth Co                                     | •<br>ale<br>buntry                           |                                     | *         | Date Of Birth*<br>02/02/2000<br>Birth State/Domicile State*<br>TELANGANA                                          |                         | ~               | Mother Tongue*<br>TAMIL<br>Nationality*<br>INDIAN                                  | ~                  |
| Blood Group<br>Please Select<br>Is Minority?*                                                             | ~                                                 | Fema<br>Birth Co<br>INDI/                            | *<br>ountry<br>A<br>Category*                |                                     | *         | Date Of Birth*<br>02/02/2000<br>Birth State/Domicile State*<br>TELANGANA<br>Identification Mark*                  |                         | ~               | Mother Tongue* TAMIL Nationality* INDIAN Identification Mark 2*                    | ~                  |
| Blood Group<br>Please Select<br>I is Minority?*<br>Religion*<br>Hindu                                     | v                                                 | Gender<br>Fema<br>Birth Co<br>INDI/<br>Caste C       | *<br>ale<br>buntry<br>A<br>Category*         |                                     | *         | Date Of Birth*<br>02/02/22000<br>Birth State/Domicile State*<br>TELANGANA<br>Identification Mark*<br>mole on face |                         | ~               | Mother Tongue* TAMIL Nationality* INDUAN Identification Mark 2* sdd                | ~                  |
| Blood Group<br>Please Select<br>Is Minority?*<br>Religion*<br>Hindu<br>Parent Information                 | ~                                                 | Gender<br>Fema<br>Birth Co<br>INDI/<br>Caste C       | *<br>ale<br>buntry<br>A<br>Category*         |                                     | *         | Date Of Birth*<br>02/02/2000<br>Birth State/Domicile State*<br>TELANGANA<br>Identification Mark*<br>mole on face  |                         | ~               | Mother Tongue* TAMIL Nationality* INDIAN Identification Mark 2* sdd                | v                  |
| Blood Group<br>Please Select<br>Is Minority?*<br>Religion*<br>Hindu<br>Parent Information<br>Father Name* | ~                                                 | Gender<br>Fema<br>Birth Co<br>IND//<br>Caste C<br>OC | * ale suntry A Category* Name*               |                                     | *         | Date Of Birth*<br>02/02/2000<br>Birth State/Domicile State*<br>TELANGANA<br>Identification Mark*<br>mole on face  |                         | ~               | Mother Tongue* TAMIL Nationality* INDIAN Identification Mark 2* sdd Parent Mobile* | v                  |

## b) Fill in the address

| ٠                              |           |                           |                      |                | BHAVAN'S VIVEKAN     | IANDA COLLEG | E OF SCIENCE,   | HUMANITIES AND COMMERC       | E Hello, sree_devi 🤦 |
|--------------------------------|-----------|---------------------------|----------------------|----------------|----------------------|--------------|-----------------|------------------------------|----------------------|
| Personal Address Photo Signat  | ure Quest | ion Course Selection      | 6<br>Last Qualifying | 7<br>Documents | 8<br>Course Question | 9<br>Subject | (10)<br>Payment | (11)<br>Confirm Registration |                      |
| Address Details                |           |                           |                      |                |                      |              |                 |                              |                      |
| Residence / Permanent Address  |           | Residence Block/Word*     |                      | Posi           | idence Country       |              |                 | Residence State*             |                      |
| SF4                            |           | 2nd                       |                      | 1              | NDIA                 |              | ~               |                              | ~                    |
| Residence District*            | 1         | Residence PINCode*        |                      |                |                      |              |                 |                              |                      |
| HYDERABAD                      | ~         | 500056                    |                      |                |                      |              |                 |                              |                      |
| Correspondence / Local Address |           |                           |                      |                |                      |              |                 |                              |                      |
| Same as Permanent Address      |           |                           |                      |                |                      |              |                 |                              |                      |
| Corresponding House Number*    |           | Corresponding Block/ Ward | •                    | Con            | responding Country*  |              |                 | Corresponding State*         |                      |
| SF4                            |           | 2nd                       |                      | 17             | NDIA                 |              | ~               |                              | ~                    |
| Corresponding District*        |           | Corresponding PINCode*    |                      |                |                      |              |                 |                              |                      |
| HYDERABAD                      | ~         | 500056                    |                      |                |                      |              |                 |                              |                      |
|                                |           |                           |                      |                |                      |              |                 |                              |                      |

## c) Upload the photo and signature (Photo size Max 500 kb and signature 300 kb)

|                |                     |                         |               |                       |                      |                | BHAVAN'S VIVEK           | ANANDA COLLI        | EGE OF SCIENCE      | , HUMANITIES AND COMMERCE   | Hello, sree_devi 🤦 |
|----------------|---------------------|-------------------------|---------------|-----------------------|----------------------|----------------|--------------------------|---------------------|---------------------|-----------------------------|--------------------|
| Personal       | 2<br>Address        | 3<br>Photo Signature    | 4<br>Question | 5<br>Course Selection | 6<br>Last Qualifying | 7<br>Documents | 8<br>Course Question     | 9<br>Subject        | (10)<br>Payment     | (1)<br>Confirm Registration |                    |
| Photo and Sign | nature Details      |                         | tograph only  |                       |                      |                |                          |                     |                     |                             |                    |
| Photo*         | i Photo             |                         |               |                       |                      |                | Signature*               |                     |                     |                             |                    |
| ć              |                     |                         |               |                       |                      |                |                          |                     |                     |                             |                    |
| Please Sele    | ct Valid Image File | e(e.g. JPG,PNG) (Max si | ze 500 kb)    |                       |                      |                | Please Select Valid Imag | se File(e.g. JPG,PN | G) (Max size 300 kt | )                           |                    |
|                |                     |                         |               |                       |                      |                |                          |                     |                     |                             | 🖺 Save & Next      |

### d) Fill up the details

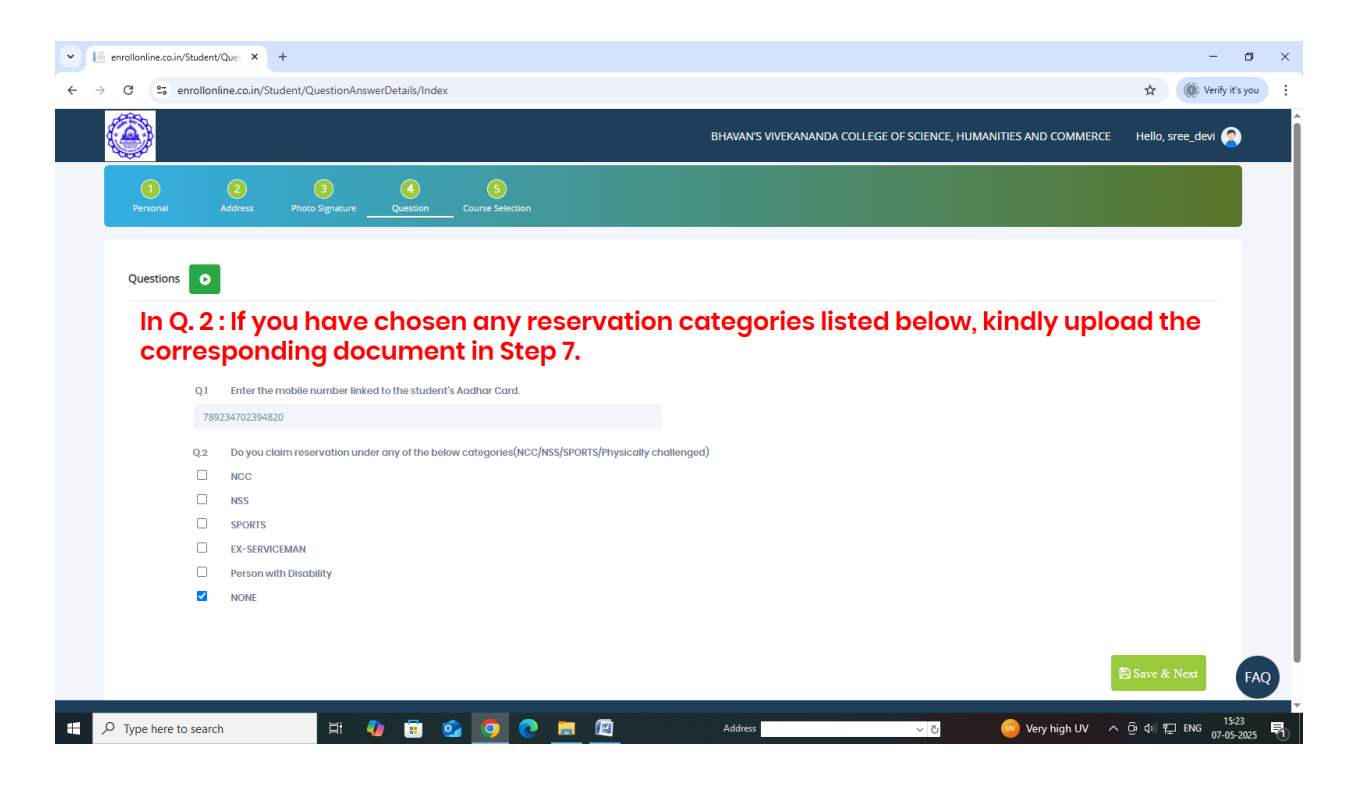

## e) Select the Program

| C s enrollonline.co.i                                                                                                    | n/Student/CourseSelection | on/Index      |               |       |                                                                                                |                                                        |                           |                              | ☆                 | () Verify it |
|----------------------------------------------------------------------------------------------------|---------------------------|---------------|---------------|-------|------------------------------------------------------------------------------------------------|--------------------------------------------------------|---------------------------|------------------------------|-------------------|--------------|
| <b>e</b>                                                                                                    |                           |               |               |       | BHAVAN                                                                                         | S VIVEKANANDA COLLEGE C                                | F SCIENCE, HUN            | MANITIES AND CC              | MMERCE Hello, sre | ee_devi 🤦    |
| 1 2<br>Personal Address                                                                                                    | 3<br>Photo Signature      | 4<br>Question | Course Select | ction |                                                                                                |                                                        |                           |                              |                   |              |
| Course Selection                                                                                                    |                           |               |               |       |                                                                                                |                                                        |                           |                              |                   |              |
| Please let th                                                                                                    | a naga load               | comple        | ately b       | efore | proceeding with co                                                                             | urse selection                                         | <b>`</b>                  |                              |                   |              |
| Flease let th                                                                                                    | e page load               | compie        | etery, D      | elore | proceeding with co                                                                             | Juise selection                                        | 1.                        |                              |                   |              |
| Course                                                                                                    |                           |               |               |       |                                                                                                |                                                        |                           |                              |                   |              |
| Course*                                                                                                    |                           |               |               |       |                                                                                                |                                                        |                           |                              |                   |              |
| Course*<br>Please Select                                                                                                    |                           |               |               |       |                                                                                                |                                                        |                           |                              |                   |              |
| Course* Please Select B COM (HONS) -                                                                                              | SEM                       |               |               |       |                                                                                                |                                                        |                           |                              |                   |              |
| Course<br>Please Select<br>B.COM (HONS) -<br>BA - 1 SEM                                                                           | SEM                       |               |               |       |                                                                                                |                                                        |                           |                              |                   |              |
| Please Select<br>B.COM (HONS) -<br>BA - 1 SEM<br>BBA - 1 SEM                                                                      | SEM                       |               |               |       |                                                                                                |                                                        |                           |                              |                   |              |
| Please Select<br>B.COM (HONS) -<br>BA - 1 SEM<br>BBA - 1 SEM<br>BCA - 1 SEM                                                       | SEM                       |               |               |       | Application No                                                                                 | Application Status                                     | Paymode                   | Action                       | Payment Receipt   |              |
| Please Select<br>Please Select<br>B.COM (HONS) -<br>BA - 1 SEM<br>BBA - 1 SEM<br>BCA - 1 SEM<br>B.SC CS - 1                       | SEM                       |               |               |       | Application No<br>B.COM (HONS) - 1 SEM/1                                                       | Application Status<br>NOT-CONFIRM                      | Paymode<br>NA             | Action<br>Proceed            | Payment Receipt   |              |
| Please Select<br>Please Select<br>B.COM (HONS) -<br>BA - 1 SEM<br>BBA - 1 SEM<br>BCA - 1 SEM<br>B.SC CS - 1<br>B.SC CS - 1        | SEM                       |               |               |       | Application No<br>B.COM (HONS) - 1 SEM/1<br>BA - 1 SEM/1                                       | Application Status<br>NOT-CONFIRM<br>NOT-CONFIRM       | Paymode<br>NA<br>NA       | Action<br>Proceed<br>Proceed | Payment Receipt   |              |
| Course<br>Please Select<br>B.COM (HONS) -<br>BA - 1 SEM<br>BBA - 1 SEM<br>B.Sc CS - 1<br>B&C - S - 1<br>B&C - S - 1<br>BA - 1 SEM | I SEM                     |               |               |       | Application No           B.COM (HONS) - 1 SEM/1           BA - 1 SEM/1           BBA - 1 SEM/1 | Application Status NOT-CONFIRM NOT-CONFIRM NOT-CONFIRM | Paymode<br>NA<br>NA<br>NA | Action<br>Proceed<br>Proceed | Payment Receipt   |              |

|                          |                                                                                    |                                                                                                    |                                                                                                    | BHAVAN'S VIVEKA                                                                                                    | ANANDA COLLEG                                                                                                    | E OF SCIENCE, H                                                                                                    | UMANITIES AND COI                                                                                                    | MMERCE                                                                                                    | Hello, sree_devi 🧧                                                                                                    |
|--------------------------|------------------------------------------------------------------------------------|----------------------------------------------------------------------------------------------------|----------------------------------------------------------------------------------------------------|----------------------------------------------------------------------------------------------------|----------------------------------------------------------------------------------------------------|----------------------------------------------------------------------------------------------------|----------------------------------------------------------------------------------------------------|----------------------------------------------------------------------------------------------------|----------------------------------------------------------------------------------------------------|
| gnature Question         | 5<br>Course Selection                                                              | 6<br>Last Qualifying                                                                                                    | 7<br>Documents                                                                                                    | 8<br>Course Question                                                                                                    | 9<br>Subject                                                                                                    | 10<br>Payment                                                                                                    | 11<br>Confirm Registration                                                                                                    |                                                                                                    |                                                                                                    |
| ion No:- BBA - 1 SEM/    | 1 0                                                                                |                                                                                                    |                                                                                                    | E                                                                                                    | Last Qualifying                                                                                                    | Subject Details                                                                                                    |                                                                                                    |                                                                                                    |                                                                                                    |
| died State.              | _                                                                                  |                                                                                                    |                                                                                                    | 1                                                                                                    | Note: Do not enter                                                                                                    | marks for not app                                                                                                    | xicable subject.                                                                                                    |                                                                                                    |                                                                                                    |
| S" and Total Marks as "T | OTAL MARKS".                                                                       |                                                                                                    |                                                                                                    | 5                                                                                                    | Subject                                                                                                    | Obt. M                                                                                                    | arks                                                                                                    | Total Marks                                                                                                    |                                                                                                    |
|                          | Obtained Marks*                                                                    |                                                                                                    |                                                                                                    |                                                                                                    |                                                                                                    |                                                                                                    |                                                                                                    |                                                                                                    |                                                                                                    |
| ~                        | Enter Obtained Ma                                                                  | arks                                                                                                    |                                                                                                    |                                                                                                    |                                                                                                    |                                                                                                    |                                                                                                    |                                                                                                    |                                                                                                    |
|                          | Total Marks*                                                                       |                                                                                                    |                                                                                                    |                                                                                                    |                                                                                                    |                                                                                                    |                                                                                                    |                                                                                                    |                                                                                                    |
|                          | Enter Total Marks                                                                  |                                                                                                    |                                                                                                    |                                                                                                    |                                                                                                    |                                                                                                    |                                                                                                    |                                                                                                    |                                                                                                    |
|                          | Percentage                                                                         |                                                                                                    |                                                                                                    |                                                                                                    |                                                                                                    |                                                                                                    |                                                                                                    |                                                                                                    |                                                                                                    |
|                          | 0                                                                                  |                                                                                                    |                                                                                                    | %                                                                                                    |                                                                                                    |                                                                                                    |                                                                                                    |                                                                                                    |                                                                                                    |
|                          | CGPA                                                                               |                                                                                                    |                                                                                                    |                                                                                                    |                                                                                                    |                                                                                                    |                                                                                                    |                                                                                                    |                                                                                                    |
|                          | 0                                                                                  |                                                                                                    |                                                                                                    |                                                                                                    |                                                                                                    |                                                                                                    |                                                                                                    |                                                                                                    |                                                                                                    |
|                          | Passing Year*                                                                      |                                                                                                    |                                                                                                    |                                                                                                    |                                                                                                    |                                                                                                    |                                                                                                    |                                                                                                    |                                                                                                    |
|                          | Enter Passing Year                                                                 | r                                                                                                    |                                                                                                    |                                                                                                    |                                                                                                    |                                                                                                    |                                                                                                    |                                                                                                    |                                                                                                    |
|                          | gnature Question Ution No:- BBA - 1 SEM/' utided State. (S" and Total Marks as "Tr | grature     Image: Course Selection       toon Nor- BBA - 1 SEM/1     Image: Course Selection       tool Nor- BBA - 1 SEM/1     Image: Course Selection       tool Nor- BBA - 1 SEM/1     Image: Course Selection       tool Nor- BBA - 1 SEM/1     Image: Course Selection       tool Nor- BBA - 1 SEM/1     Image: Course Selection       tool Nor- BBA - 1 SEM/1     Image: Course Selection       tool Nor- BBA - 1 SEM/1     Image: Course Selection       tool Nor- BBA - 1 SEM/1     Image: Course Selection       tool Nor- BBA - 1 SEM/1     Image: Course Selection       tool Nor- BBA - 1 SEM/1     Image: Course Selection       Image: Course Selection     Image: Course Selection       Image: Course Selection     Image: Course Selection       Image: Course Selection     Image: Course Selection       Image: Course Selection     Image: Course Selection       Image: Course Selection     Image: Course Selection       Image: Course Selection     Image: Course Selection       Image: Course Selection     Image: Course Selection       Image: Course Selection     Image: Course Selection       Image: Course Selection     Image: Course Selection       Image: Course Selection     Image: Course Selection       Image: Course Selection     Image: Course Selection       Image: Course Selection     Image: Course Selection <t< td=""><td>gmeur     Image: Course Selection     Image: Course Selection       toon No:- BBA - 1 SEM/1     Image: Course Selection     Last Qualifying       tool No:- BBA - 1 SEM/1     Image: Course Selection     Image: Course Selection       tool No:- BBA - 1 SEM/1     Image: Course Selection     Image: Course Selection       tool No:- BBA - 1 SEM/1     Image: Course Selection     Image: Course Selection       tool No:- BBA - 1 SEM/1     Image: Course Selection     Image: Course Selection       tool No:- Course Selection     Image: Course Selection     Image: Course Selection       tool No:- Course Selection     Image: Course Selection     Image: Course Selection       tool No:- Course Selection     Image: Course Selection     Image: Course Selection       tool No:- Course Selection     Image: Course Selection     Image: Course Selection       tool No:- Course Selection     Image: Course Selection     Image: Course Selection       tool No:- Course Selection     Image: Course Selection     Image: Course Selection       tool No:- Course Selection     Image: Course Selection     Image: Course Selection       tool No:- Course Selection     Image: Course Selection     Image: Course Selection       tool No:- Course Selection     Image: Course Selection     Image: Course Selection       tool No:- Course Selection     Image: Course Selection     Image: Course Selection</td><td>Image: Course Stelection     Image: Course Stelection     Image: Course Stelection     Image: Course Stelection     Image: Course Stelection       toon Non- BBA - 1 SEM/1     Image: Course Stelection     Image: Course Stelection     Image: Course Stelection       toon Non- BBA - 1 SEM/1     Image: Course Stelection     Image: Course Stelection     Image: Course Stelection       toon Non- BBA - 1 SEM/1     Image: Course Stelection     Image: Course Stelection     Image: Course Stelection       toon Non- BBA - 1 SEM/1     Image: Course Stelection     Image: Course Stelection     Image: Course Stelection       tool Non- Stelection     Image: Course Stelection     Image: Course Stelection     Image: Course Stelection       Image: Course Stelection     Image: Course Stelection     Image: Course Stelection     Image: Course Stelection       Image: Course Stelection     Image: Course Stelection     Image: Course Stelection     Image: Course Stelection       Image: Course Stelection     Image: Course Stelection     Image: Course Stelection     Image: Course Stelection       Image: Course Stelection     Image: Course Stelection     Image: Course Stelection     Image: Course Stelection       Image: Course Stelection     Image: Course Stelection     Image: Course Stelection     Image: Course Stelection       Image: Course Stelection     Image: Course Stelection     Image: Course Stelection     Image: Course Stelection</td><td>Image: Course Selection       Image: Course Selection       Image: Course Course Cours</td><td>gmaxur       Image: Course Selection       Image: Course Selection       Image: Course Course Cour</td><td>Image: Course Selection       Image: Course Selection       Image: Selection       Image: Selection       Image: Selection       Image: Selection       Image: Selection       Image: Selection       Image: Selection       Image: Selection       Image: Selection       Image: Selection       Image: Selection       Image: Selection</td><td>gmature G   Question G   Question G   Course Question Subject   Course Question Subject   Peyment Confirm Registration     toon Noo- BBA - 1 SEM/1   Course Question     toon Noo- BBA - 1 SEM/1     Course Question     toon Noo- BBA - 1 SEM/1     Course Question     toon Noo- BBA - 1 SEM/1     Course Question     toon Noo- BBA - 1 SEM/1     Course Question     toon Noo- BBA - 1 SEM/1     Course Question     toon Noo- BBA - 1 SEM/1     Course Question     toon Noo- BBA - 1 SEM/1     Course Question     toon Noo- BBA - 1 SEM/1     Course Question     toon Noo- BBA - 1 SEM/1     Course Question     Note: Do not enter marks for not opplicable subject.     Subject     Obtoined Marks*     Percentage     0     CoepA     0     Percentage     0     Percentage     0     Percentage     0     Percentage     0     Percentage     Percentage     Percentage</td><td>gmatur G   Question G   Question G   &lt;</td></t<> | gmeur     Image: Course Selection     Image: Course Selection       toon No:- BBA - 1 SEM/1     Image: Course Selection     Last Qualifying       tool No:- BBA - 1 SEM/1     Image: Course Selection     Image: Course Selection       tool No:- BBA - 1 SEM/1     Image: Course Selection     Image: Course Selection       tool No:- BBA - 1 SEM/1     Image: Course Selection     Image: Course Selection       tool No:- BBA - 1 SEM/1     Image: Course Selection     Image: Course Selection       tool No:- Course Selection     Image: Course Selection     Image: Course Selection       tool No:- Course Selection     Image: Course Selection     Image: Course Selection       tool No:- Course Selection     Image: Course Selection     Image: Course Selection       tool No:- Course Selection     Image: Course Selection     Image: Course Selection       tool No:- Course Selection     Image: Course Selection     Image: Course Selection       tool No:- Course Selection     Image: Course Selection     Image: Course Selection       tool No:- Course Selection     Image: Course Selection     Image: Course Selection       tool No:- Course Selection     Image: Course Selection     Image: Course Selection       tool No:- Course Selection     Image: Course Selection     Image: Course Selection       tool No:- Course Selection     Image: Course Selection     Image: Course Selection | Image: Course Stelection     Image: Course Stelection     Image: Course Stelection     Image: Course Stelection     Image: Course Stelection       toon Non- BBA - 1 SEM/1     Image: Course Stelection     Image: Course Stelection     Image: Course Stelection       toon Non- BBA - 1 SEM/1     Image: Course Stelection     Image: Course Stelection     Image: Course Stelection       toon Non- BBA - 1 SEM/1     Image: Course Stelection     Image: Course Stelection     Image: Course Stelection       toon Non- BBA - 1 SEM/1     Image: Course Stelection     Image: Course Stelection     Image: Course Stelection       tool Non- Stelection     Image: Course Stelection     Image: Course Stelection     Image: Course Stelection       Image: Course Stelection     Image: Course Stelection     Image: Course Stelection     Image: Course Stelection       Image: Course Stelection     Image: Course Stelection     Image: Course Stelection     Image: Course Stelection       Image: Course Stelection     Image: Course Stelection     Image: Course Stelection     Image: Course Stelection       Image: Course Stelection     Image: Course Stelection     Image: Course Stelection     Image: Course Stelection       Image: Course Stelection     Image: Course Stelection     Image: Course Stelection     Image: Course Stelection       Image: Course Stelection     Image: Course Stelection     Image: Course Stelection     Image: Course Stelection | Image: Course Selection       Image: Course Selection       Image: Course Course Cours | gmaxur       Image: Course Selection       Image: Course Selection       Image: Course Course Cour | Image: Course Selection       Image: Course Selection       Image: Selection       Image: Selection       Image: Selection       Image: Selection       Image: Selection       Image: Selection       Image: Selection       Image: Selection       Image: Selection       Image: Selection       Image: Selection       Image: Selection | gmature G   Question G   Question G   Course Question Subject   Course Question Subject   Peyment Confirm Registration     toon Noo- BBA - 1 SEM/1   Course Question     toon Noo- BBA - 1 SEM/1     Course Question     toon Noo- BBA - 1 SEM/1     Course Question     toon Noo- BBA - 1 SEM/1     Course Question     toon Noo- BBA - 1 SEM/1     Course Question     toon Noo- BBA - 1 SEM/1     Course Question     toon Noo- BBA - 1 SEM/1     Course Question     toon Noo- BBA - 1 SEM/1     Course Question     toon Noo- BBA - 1 SEM/1     Course Question     toon Noo- BBA - 1 SEM/1     Course Question     Note: Do not enter marks for not opplicable subject.     Subject     Obtoined Marks*     Percentage     0     CoepA     0     Percentage     0     Percentage     0     Percentage     0     Percentage     0     Percentage     Percentage     Percentage | gmatur G   Question G   Question G   < |

# f) Fill in the Last Qualifying Examination Details

## g) Upload the relevant scanned documents

| C enrollonline.co.in/Student/Document                               | Details/Index                                         |                                    |                |                                                             |              |                 |                             | 🖈 🍈 Verify it      |  |
|---------------------------------------------------------------------|-------------------------------------------------------|------------------------------------|----------------|-------------------------------------------------------------|--------------|-----------------|-----------------------------|--------------------|--|
|                                                                     |                                                       |                                    |                | BHAVAN'S VIVEKAN                                            | ANDA COLLEGE | OF SCIENCE, HI  | JMANITIES AND COMMERCE      | Hello, sree_devi 🤶 |  |
| 1 2 3<br>Personal Address Photo Signature                           | Question Course                                       | 5 6<br>e Selection Last Qualifying | 7<br>Documents | 8<br>Course Question                                        | 9<br>Subject | (10)<br>Payment | (1)<br>Confirm Registration |                    |  |
| Upload Document =>Application No:- Bl                               | BA - 1 SEM/1 O                                        |                                    | Ê              | Document List                                               |              |                 |                             |                    |  |
| 1. Kindly upload clear and correct documents of processed.          | with required specification f                         | ailing which the form will n       | ot be Do       | cument Name                                                 |              |                 |                             |                    |  |
| 2. Candidates applying under reservation cate                       | egory should upload latest (<br>sidered as OC/General | caste Certificate issued by        | N              | Name of Document Download MARKSHEET OF 12TH OR INTERMEDIATE |              |                 |                             |                    |  |
|                                                                     | 500100 de 00700101di.                                 |                                    |                |                                                             |              |                 |                             |                    |  |
| Name of Document                                                    |                                                       | Upload Document                    | 10             | TH CLASS CERTIFICATE                                        |              |                 | *                           | Î                  |  |
| Please Select                                                       | ~                                                     | Browse                             | A              | ADHAAR CARD                                                 |              |                 | *                           | Ŵ                  |  |
| * Please select valid image file(e.g. JPGJ<br>* Maximum size 200 kb | PEG,GIF,PNG,PDF)                                      |                                    |                |                                                             |              |                 |                             |                    |  |
|                                                                     |                                                       |                                    |                |                                                             |              |                 |                             | 🖺 Save & Next      |  |
|                                                                     |                                                       |                                    |                |                                                             |              |                 |                             | B Save & Ne        |  |

## h) Select Second language

**<u>NOTE:</u>** Few Programs did not have Second Language.

| • | enrollonline.co.in/Stu | dent/Cour ×      | +                    |                 |                       |                      |                |                      |              |               |                              | - 0                              | ×  |
|---|------------------------|------------------|----------------------|-----------------|-----------------------|----------------------|----------------|----------------------|--------------|---------------|------------------------------|----------------------------------|----|
| ÷ | → C 😳 enro             | llonline.co.in/S | tudent/CourseQuesti  | on Details/Inde | x                     |                      |                |                      |              |               |                              | 🖈 🔘 Verify it's you              | :  |
|   |                        |                  |                      |                 |                       |                      |                | BHAVAN'S VIVEK       | ANANDA COLLE | GE OF SCIENCE | , HUMANITIES AND COMMERCI    | : Hello, sree_devi 🤦             |    |
|   | 0<br>Personal          | 2<br>Address     | 3<br>Photo Signature | 4<br>Question   | 5<br>Course Selection | 6<br>Last Qualifying | 7<br>Documents | 8<br>Course Question | 9<br>Subject | 10<br>Payment | (11)<br>Confirm Registration |                                  |    |
|   | Question               | n Details => Ap  | plication No:- BBA - | 1 SEM/1 C       |                       |                      |                |                      |              |               |                              |                                  |    |
|   | (                      | ).1 Preferat     | le Second Language   |                 |                       |                      |                |                      |              |               |                              |                                  |    |
|   |                        | Telgu            |                      |                 |                       |                      |                |                      |              |               |                              |                                  |    |
|   | (                      | Hindi            |                      |                 |                       |                      |                |                      |              |               |                              |                                  |    |
|   | (                      | Sanskru          | ti                   |                 |                       |                      |                |                      |              |               |                              |                                  |    |
|   | (                      | French           |                      |                 |                       |                      |                |                      |              |               |                              |                                  |    |
|   |                        |                  |                      |                 |                       |                      |                |                      |              |               |                              |                                  |    |
|   |                        |                  |                      |                 |                       |                      | 🖹 Save         | e & Next             |              |               |                              |                                  |    |
|   |                        |                  |                      |                 |                       |                      |                |                      |              |               |                              |                                  |    |
|   |                        |                  |                      |                 |                       |                      |                |                      |              |               |                              |                                  |    |
|   |                        |                  |                      |                 |                       |                      |                |                      |              |               |                              |                                  |    |
|   |                        |                  |                      |                 |                       |                      |                |                      |              |               |                              |                                  | AQ |
|   | ✓ Type here to see     | arch             | Ħ (                  | <b>)</b>        | og 💿 💿                |                      |                | Address              |              | ✓ Õ           | → 37°C Sunny へ               | ලි ↓)) 및 ENG 15:29<br>07-05-2025 | 5  |

i) Select the "Program preferences" at SUBJECT screen in the order.

|                 | Silonini (Courty Si | udenty Subjecto etan  | Symdex        |                   |                                       |                             | BHAVAN'S VIVEKAN      | NANDA COLLEGI | E OF SCIENCE, H | IUMANITIES AND COMM         | IERCE Hello, sree | _devi ( |
|-----------------|---------------------|-----------------------|---------------|-------------------|---------------------------------------|-----------------------------|-----------------------|---------------|-----------------|-----------------------------|-------------------|---------|
| 1<br>Personal   | 2<br>Address        | 3<br>Photo Signature  | 4<br>Question | 5<br>Course Selec | 6<br>tion Last Qualifying             | 7<br>Documents              | 8<br>Course Question  | 9<br>Subject  | 10<br>Payment   | (1)<br>Confirm Registration |                   |         |
| Subject Detai   | Is=> Application    | n No:- BBA - 1 SEM/   | 0             |                   |                                       | 1                           |                       |               |                 |                             |                   |         |
| ENGLISH         | uction Medium.      |                       |               | ~                 | None selected                         | rsubject                    |                       |               |                 |                             |                   | ~       |
| Max. Subject (I | ncluding Comp       | ulsory and Optional): | 1             |                   | Bachelor of Bus<br>Administration (B. | iness<br>B.A)<br>– Business |                       |               |                 |                             |                   |         |
| Max. Group Pre  | eference: 2         |                       |               |                   | Intelligence and A                    | nalytics                    |                       |               |                 |                             |                   |         |
| Compulsory S    | ubject:             |                       |               |                   |                                       |                             |                       |               |                 |                             |                   |         |
| Subject G       | roups               |                       |               |                   |                                       |                             |                       |               |                 |                             |                   |         |
|                 | Preference          | e                     |               |                   |                                       |                             | s                     |               |                 |                             |                   |         |
|                 | 1                   |                       |               | l                 |                                       |                             | ninistration (B.B     | LA)           |                 |                             | ŵ                 |         |
|                 | 2                   |                       |               |                   | B.B.A (H                              | onours) – Busine            | ss Intelligence and A | nalytics      |                 |                             | Ŵ                 |         |

## j) Pay the registration fee of Rs. 800

| •                        | enrollonline.co.in/Stud | lent/Make ×       | +                                |                                  |                                           |                        |                                                 |                      |                    |               |                             |                                   | s ×  |
|--------------------------|-------------------------|-------------------|----------------------------------|----------------------------------|-------------------------------------------|------------------------|-------------------------------------------------|----------------------|--------------------|---------------|-----------------------------|-----------------------------------|------|
| $\leftarrow \rightarrow$ | C 😳 enrol               | lonline.co.in/Stu | udent/MakePayment                | /Index                           |                                           |                        |                                                 |                      |                    |               |                             | 🖈 🍈 Verify it's y                 | ou : |
|                          |                         |                   |                                  |                                  |                                           |                        |                                                 | BHAVAN'S VIVEK       | ANANDA COLLE       | GE OF SCIENCE | HUMANITIES AND COMMER       | CE Hello, sree_devi 🧟             |      |
|                          | 1<br>Personal           | 2<br>Address      | 3<br>Photo Signature             | 4<br>Question                    | 5<br>Course Selection                     | 6<br>Last Qualifying   | 7<br>Documents                                  | 8<br>Course Question | 9<br>Subject       | 10<br>Payment | (1)<br>Confirm Registration |                                   |      |
|                          | Pleas<br>PAYMENT        | e let the         | e page loa<br>on No:- BBA - 1 SI | ad comp<br>EM/1 o<br>Note : WAIT | oletely, be<br>Registr<br>For 24 Hours IN | efore pro<br>ation / A | Application<br>Rs. 8<br>PAY NOW<br>ENT DEDUCTED | with Payr            | ment.<br>It To Pay | RATION PORTA  | L.1                         |                                   |      |
|                          |                         |                   |                                  |                                  |                                           |                        |                                                 |                      |                    |               |                             |                                   | FAQ  |
|                          | P Type here to see      | arch              | Ħi (                             | D 🗊 1                            | o 🔉 💿                                     | <b>.</b>               |                                                 | Address              |                    | ٽ ~           | 😑 37°C Sunny 🗸              | へ ලි ¢≫) ¶⊒ ENG 15:33<br>07-05-20 | 25 🗟 |

k) Confirm the registration and take a print out of the registration form.

Press <u>CONFIRM</u> button